## **Employee Scorecard Setup**

Last Modified on 10/11/2023 12:52 pm MDT

## From the Gearwheel Menu go to Late / No-Show / Term / Scorecards

- A Markov Tech Support
   🛛 🚱 General Settings 🚳 Roles / Groups Settings E Logbook Pro Settings 🔅 Reminders, Certifications & Custom 👰 Wage Settings / Rules 👰 Holiday / Premium Wages 🖾 Tip Templates / Settings Analytics / Publishing Settings 🚔 Accrual Policies PTO / Sick Alert Notification Settings Blackout Request-Off Dates 🕌 Late / No-Show / Term / Scorecards 🕎 Quick Links / Dashboard Widgets A Global / Shift Prompts Setup 30 🍯 Payroll Mapping a Point of Sale Mapping - Importing 🖻 Payments / Billing
- 1. From here you can click, "Create a No-Show Reason," title the reason, activate and inactivate a reason, and assign points to different reasons.

| No-Show Shifts               |                               |                              |          |
|------------------------------|-------------------------------|------------------------------|----------|
| Create a No-Show Reason      |                               |                              |          |
| No Default                   |                               |                              |          |
| Called Off                   | Called Off at least 2 hours b | Called Off less than 2 hours | 0 Points |
| O Default                    | O Default                     | O Default                    | _        |
| 5                            | 6 1 Points                    | 7 5 Points 8                 | 0 Points |
| Excused Active               | In Review Active              | No call/No show Sick Day     | Active   |
| Obefault                     | ODefault                      | O Default O Default          |          |
| 9 3 Point                    | 0 Points                      | 1 2 Points                   |          |
| SICK less than 2 hours befor | SICK more than 2 hours bef    | Unexcused                    |          |
| Opefault                     | Opefault                      | O Default                    |          |

2. These options will become available for managers to select when they are editing and approving time punches.

| Front of House                                                  | Scheduled: 11:00am               | 4:30pm                                                                                | Length<br>5.50 | Shift Audit:<br>Dec 1, 9:23pm PST Todd Flaker<br>Shift Created from Dialog                                   |
|-----------------------------------------------------------------|----------------------------------|---------------------------------------------------------------------------------------|----------------|----------------------------------------------------------------------------------------------------|
| Edit Clock-In                                                   | Worked: 11:19:21am               | 4:35:27pm                                                                             | 5.27           | Clock-In Audit:                                                                                              |
|                                                                 | Breaks Expected Total Breaks     | 0 mins<br>0 mins                                                                      |                | Dec 6, 4:35pm PST ( r<br>Clock-Out from Dolce (Kitchen)<br>Dec 6, 1:9am PST<br>Clock-In from Dolce (Kitchen) |
| Manager Approved by Todd<br>Flaker<br>Clock-In Verification (N) | Clock-in LAT 🗸<br>La<br>La<br>La | te less than 5min Excused<br>te more than 5min Excused<br>te more than 5min UNexcused | m)             | Update - Employee Visible<br>450 chars max                                                                   |

3. To view Employee Scorecards go to reports from the top toolbar.

Select Employee Scorecards, select your date range and schedules, then click show report.

|                                                                                                    |                                                                                                    | (Set Revenue) Current Pay Period is Monday Dec 19, 2022 4:00am to Sunday Jan 1, 2023 |
|----------------------------------------------------------------------------------------------------|----------------------------------------------------------------------------------------------------|--------------------------------------------------------------------------------------|
| Employee Information                                                                                                    |                                                                                                    |                                                                                      |
| ✓ Employee Scorecards                                                                                                    | 2022 🖶 to Dec 18, 2022 🛱 🚼                                                                                                    | Show Report                                                                          |
| Employee Anniversaries / Wage Increases<br>Late / No-Show<br>Active / Inactive Employees<br>Employee Sign-In / Clock-In Location Auditing<br>Hrs Scheduled / Worked / Effective Wage - Summary<br>Employee Averaged Hours<br>Employee Averaged Hours | art time is 4 600m         Image: Collifornia         Image: Collifornia         I | Export PDF / Print<br>Export as SpotOn<br>Teamwork (CSV)                             |
| Consecutive Days Worked from Week Start                                                                                                    |                                                                                                    | Notity when Done                                                                     |

If you have questions about this process, please email support@dolcesoftware.com, and we are happy to assist you.